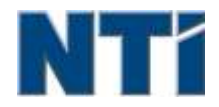

NTI CORPORATION NTI Backup Now EZ 5

# NTI Backup Now EZ 5 Guida dell'utente

| Α                                                   |    |
|-----------------------------------------------------|----|
| Attivazione/disattivazione di un processo di backup | 9  |
| C                                                   |    |
| Crea un'unità flash USB di avvio                    | 10 |
| E                                                   |    |
| Esecuzione di Backup Now EZ 5 all'avvio             | 11 |
| Esecuzione di un processo di backup                 | 8  |
| Ι                                                   |    |
| Introduzione ad Backup Now EZ 5                     | 3  |
| Μ                                                   |    |
| Modifica della destinazione del backup              | 7  |
| Modifica della pianificazione del backup            | 8  |
| Modifica dell'origine del backup                    | 6  |
| Modifica di un processo di backup                   | 8  |
| Ρ                                                   |    |
| Panoramica della schermata principale               | 3  |
| R                                                   |    |
| Ripristino del processo di backup                   | 9  |

## Introduzione ad Backup Now EZ 5

## Benvenuti a Backup Now EZ 5!

Backup Now EZ 5 è una soluzione di backup completa per proteggere l'intero computer e altro ancora. Il **Backup di file e cartelle** protegge i file e le cartelle importanti e permette di accedere rapidamente ai file di backup quando necessario. Il **Backup del sistema completo** esegue il backup dell'intero computer incluso il sistema operativo, tutti i programmi, tutti i file di dati e le impostazioni del computer. **Cloud Backup** infine esegue il backup fuori sede di tutti i file importanti per maggiore protezione e permette di accedere ai dati in qualsiasi momento. Infine, il backup dei **social media** assicura che le proprie foto e video che sono caricati sui siti dei social media siano salvati in copie di backup e protetti.

Backup Now EZ 5 supporta i backup su dischi rigidi USB esterni, unità di rete, unità locali e unità flash.

### Le principali nuove funzioni offerte da Backup Now EZ 5 sono le seguenti:

#### Backup dei social media

Eseguire il backup dei propri account di social media come Facebook.

#### Backup su cloud migliorato

Supportiamo quattro diversi servizi cloud: NTI Cloud, Dropbox, Google Drive e OneDrive.

#### Backup dei dispositivi mobili

Eseguire automaticamente il backup sul PC delle foto e dei video creati sui propri dispositivi mobili.

### **REQUISITI DI SISTEMA:**

Windows 10, 8.1, 8, 7, & Vista

## Panoramica della schermata principale

Quando Backup Now EZ 5 viene lanciato, la schermata principale mostra quattro processi di backup. Questa sezione descrive la funzionalità di ciascun tasto.

| Backup Now EZ                  |                                                                         |                                                                                 | * ? – *                                                 |  |
|--------------------------------|-------------------------------------------------------------------------|---------------------------------------------------------------------------------|---------------------------------------------------------|--|
| Backup Job                     | Origine                                                                 | Destinazione                                                                    | Pianificazione                                          |  |
| Social Media                   | Facebook<br>Instagram<br>Twitter<br>YouTube                             | E/\Social Media<br>856.37 GB liberi di 931.41 GB                                | Giornalmente alle 05:00 PM<br>Ultimo backup:<br>Errorel |  |
| Cloud Backup                   | C: Musica<br>Video<br>Total Size: 690.06 MB                             | Google Drive<br>\Sonia - Gateway\My Files<br>(GWPC)<br>12.49 GB liberi di 15 GB | Mensilmente il 1<br>Uttimo backop:<br>Errorel           |  |
| Backup di file e cartelle      | C: File Word<br>File Excel<br>File Power Point<br>Total Size: 733.32 MB | E/,My Files(GWPC)<br>856.37 GB liberi di 931.41 GB                              | Settimanalmente il Venerdi<br>Utimo backup:<br>Errorel  |  |
| Backup del sistema<br>completo | Disco locale<br>C1(64.15 G8)<br>Total Size: 64.15 G8                    | E3,My Images(GWPC)(Disk 0)<br>656.37 GB liberi di 931.41 G8                     | Giornalmente alle 02:00 PM<br>Utimo backup:<br>Errorel  |  |
| Questo computer è c            | completamente protetto                                                  | Mobile<br>Backup                                                                | <b>BOL</b>                                              |  |

## Finestra Backup

|                     | Apre il menu Opzione.                                                             |
|---------------------|-----------------------------------------------------------------------------------|
| ?                   | Apre il file della Guida di Backup Now EZ 5.                                      |
| $oldsymbol{\Theta}$ | Riduce a icona il programma Backup Now EZ 5.                                      |
| $(\mathbf{x})$      | Chiude il programma.                                                              |
| Origine             | Enables you to edit source files of the selected job.                             |
| Destinazione        | Consente di modificare la destinazione del processo selezionato.                  |
| Pianificazione      | Consente di modificare la pianificazione del processo selezionato.                |
|                     | Apre la finestra Stato processo che visualizza i modo più dettagliato i processi. |

| Mobile<br>Backup                               | Lancia Mobile Backup agent.                                                                                                    |
|------------------------------------------------|----------------------------------------------------------------------------------------------------|
| Ø                                              | Mostra la posizione del backup per poter visualizzare i file di cui si è eseguito il backup.                                                                   |
| ٢                                              | Apre la finestra del processo di ripristino per selezionare cosa ripristinare.                                                                                 |
|                                                | Esegue immediatamente tutti i processi di backup attivati.                                                                                                    |
| Menu Process                                   | o Ъ                                                                                                    |
| <b>&gt;&gt; &lt;&lt;</b>                       | Facendo clic sulle virgolette acute visualizzate su ogni<br>processo di backup si apre il menu Processo.<br>Facendo di nuovo clic, si chiude il menu Processo. |
|                                                | Esegue immediatamente il processo di backup selezionato.                                                                                                    |
|                                                | Apre le istruzioni di ripristino completo del sistema.                                                                                                    |
| (Solo in<br>Backup del<br>sistema<br>completo) | Apre la finestra Ripristino del PC (sistema completo)<br>che spiega come ripristinare il backup del PC.                                                        |
| $\odot$                                        | Attiva/disattiva il processo di backup.                                                                                                    |
| Menu Opzione                                   |                                                                                                    |
| Crea un'unità<br>flash USB di<br>avvio         | Apre la finestra Crea dispositivo USB di avvio.                                                                                                    |
| Visualizza file<br>log                         | Apre il file di log per Backup Now EZ 5.                                                                                                    |
| Scarica l'app<br>EZ Mobile                     | Collega al sito Web di Backup Now EZ per scaricare l'app EZ Mobile per i dispositivi mobili.                                                                   |
| Registra<br>software                           | Collega al sito Web per registrare il software.                                                                                                    |
| Acquista NTI                                   | Collegamenti al sito Web dei prodotti NTI.                                                                                                    |
| Controlla gli<br>aggiornamenti                 | Avvia la finestra degli aggiornamenti di Backup Now<br>EZ 5.                                                                                                   |

| Lingua       | Consente di cambiare la lingua di visualizzazione del programma |
|--------------|-----------------------------------------------------------------|
| Informazioni | Visualizza il numero e la data della versione.                  |
| Esci         | Chiude il programma.                                            |

## Creazione e configurazione di un processo di backup

## Modifica dell'origine del backup

Per modificare i dati dell'origine predefinita, fare clic sul riquadro Origine nel menu principale. Le cartelle e i file selezionati in questa fase sono l'origine del backup. Si tratta dei dati che saranno copiati nella destinazione del backup.

## Per modificare l'origine del backup:

1. È possibile selezionare i file e le cartelle da due diverse posizioni: Selezione EZ e Selezione personalizzata di un backup di file. Nota: l'origine del Backup del sistema completo non può essere modificata.

### Selezione EZ:

La scheda consente di selezionare rapidamente i file di dati più comuni del computer. Per il backup si possono selezionare file multimediali (video, musica e immagini), di Office (PowerPoint, Word, Excel e Acrobat), di posta elettronica (Outlook) e dei Preferiti (Preferiti di Internet Explorer).

#### Selezione personalizzata:

Dal computer attuale si possono selezionare file e cartelle specifici, quali le cartelle nel Desktop. Nella finestra di destra, individuare e selezionare i dati di cui eseguire il backup inserendo un segno di spunta nelle caselle a fianco delle cartelle o dei file. Nel processo di backup saranno inclusi tutti i file e le cartelle selezionati.

2. Al termine, fare clic su

Per selezionare un'unità per il backup del PC:

1. Selezionare l'unità dalla casella a discesa di Seleziona unità.

Nota: la capacità dell'unità selezionata sarà visualizzata sotto l'unità.

2. Al termine, fare clic su

## **Selezione account Social Media**

Per selezionare un account di social media di cui eseguire il backup, fare clic sul riguadro dell'origine nello schermo principale del processo social media.

## Per accedere a un account di cui eseguire il backup:

- 1. Quando si fa clic sul riguadro dell'origine si apre una finestra che mostra quattro scelte di accesso. Inserire le informazioni di accesso relative all'account di social media e fare clic sul pulsante Accesso
- 2. È possibile accedere a tutti gli account o solo ad alcuni, guindi il programma eseguirà il backup di un account alla volta.

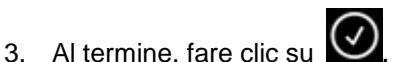

## Modifica della destinazione del backup

Per modificare la destinazione predefinita, fare clic sul riquadro Destinazione nel menu principale. Questa fase consente di configurare la posizione della destinazione del backup. Il grafico a fianco di ciascuna destinazione indica l'ammontare di spazio libero e utilizzato.

Per modificare l'origine per il file o di backup Nube:

1. Per selezionare la destinazione, contrassegnare il cerchio a fianco dell'unità di destinazione.

#### Nota:

- È possibile specificare la cartella facendo clic sul segno + della cartella visualizzato nella parte superiore della sezione della destinazione.
- Per la destinazione della condivisione in linea, ricordarsi di fornire il nome utente e la password per accedere all'account in linea. Sia il nome utente che la password possono essere salvati selezionando la casella a fianco dell'opzione.
- 2. Al termine, fare clic su

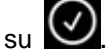

Sono disponibili le seguenti opzioni aggiuntive:

Avviso capacità destinazione

Appare un messaggio di avviso guando l'unità di destinazione ha raggiunto la soglia che l'utente ha definito. La soglia può essere impostata su un valore compreso tra 50% e 100%.

Crittografia dati

Questa funzione crittografa i dati usando la crittografia AES a 256 bit. Per aprire i dati occorre fornire una password. Il programma decifrerà i dati affinché siano letti correttamente durante il ripristino.

Nota:

- I dati non crittografati di cui si esegue il backup saranno salvati nel loro formato nativo nella sottocartella Nativo.
- I dati crittografati richiederanno una password e, per visualizzare i file, è necessario ripristinarli • nella sottocartella Crittografato.
- Compressione

Comprime i dati per creare altro spazio libero sulla destinazione.

## Selezione di un account cloud come destinazione

Per selezionare una destinazione Nube basta cliccare sul riguadro destinazione accanto al processo di backup Cloud. Questo passaggio consente di scegliere e accede a un account cloud come destinazione di backup.

### Per impostare la destinazione di backup:

- 1. Fare clic sul riquadro di destinazione per il processo di backup Cloud.
- 2. Avrete una scelta di quattro account cloud per selezionare come destinazione dalle schede in alto a sinistra dello schermo.
- 3. Inserisci la tua email e la password una volta selezionato il cloud storage e fare clic sul pulsante Accedi.
- 4. Se non si dispone già di un account quindi fare clic sul pulsante Registra per creare un account.
- 5. Al termine, fare clic su

## Modifica della pianificazione del backup

Per modificare di pianificazione predefinita, fare clic sul riquadro **Pianificazione** nel menu principale. Backup Now EZ 44eseguirà il backup dei dati dell'origine allo scadere dell'intervallo di tempo specificato in base a quattro diversi tipi di pianificazione. La pianificazione del backup comparirà nel calendario visualizzato sulla destra.

### Su richiesta

Il processo viene impostato per essere eseguito quando desidera l'utente.

#### Ogni ora

Il backup sarà pianificato per un'ora prestabilita con frequenza giornaliera.

#### Ogni giorno

Il backup sarà pianificato con frequenza giornaliera per l'ora specificata per il backup.

#### Ogni settimana

Il backup sarà pianificato per l'ora e il giorno della settimana specificati per il backup.

#### Ogni mese

Il backup sarà pianificato per l'ora e il giorno del mese specificati per il backup.

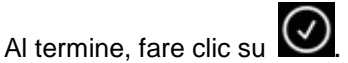

#### Priorità di backup

Questa funzione consente all'utente di regolare l'utilizzo della CPU scegliendo se accelerare Backup Now EZ 4 o l'altra applicazione. Ad esempio, quando si seleziona Computer più veloce, l'altra applicazione verrà eseguita più velocemente, mentre il backup sarà rallentato.

## Esecuzione e gestione di un processo di backup

## Esecuzione di un processo di backup

Per processo di backup in esecuzione si intende il processo di backup che sta attivamente copiando i dati dall'origine alla destinazione del backup.

## ♥ Per iniziare l'esecuzione di un processo di backup:

- 1. Nella finestra principale, fare clic sull'icona del processo per aprire l'opzione del processo.
- 2. Fare clic sull'icona isituata nella parte superiore per iniziare il backup.

Si avvia l'esecuzione del processo e l'avanzamento è visualizzato sotto la Pianificazione del processo di backup.

## Modifica di un processo di backup

## Per modificare e riconfigurare un processo di backup:

- 1. Fare semplicemente clic sul riquadro (**Origine**, **Destinazione** o **Pianificazione**) dell'impostazione specifica del processo.
- 2. Verrà visualizzata la finestra di modifica dove è possibile modificare le impostazioni specifiche del backup.

## Attivazione/disattivazione di un processo di backup

## Per attivare/disattivare un processo di backup:

- 1. Nella finestra principale, fare clic sull'icona 💟 del processo per aprire l'opzione del processo.
- 2. Fare clic sull'icona 🦉 per attivare il processo o sull'icona 🧐 per disattivarlo.

## Ripristino del processo di backup

## 🖔 Ripristino da condivisione in linea:

- 1. Fare clic sull'icona 🕑 in basso a destra nella finestra principale.
- 2. Immettere l'indirizzo di posta elettronica e la password per NTI Cloud.
- 3. Fare clic su **Ripristino cloud** e selezionare uno dei due modi disponibili per scegliere il file: Ripristino EZ o Ripristino personalizzato.

### **Ripristino EZ**

Contrassegnare la casella per selezionare rapidamente i file di dati più comuni del computer. Per il ripristino si possono selezionare file multimediali (video, musica e immagini), di Office (PowerPoint, Word, Excel e Acrobat), di posta elettronica (Outlook, Outlook Express e Windows Mail) e dei Preferiti (Preferiti di Internet Explorer).

### Ripristino personalizzato

Nella visualizzazione Esplora risorse, selezionare i dati di cui eseguire il ripristino inserendo un segno di spunta nelle caselle a fianco delle cartelle e dei file desiderati. Nel ripristino saranno inclusi tutti i file e le cartelle selezionati.

#### Nota:

Le cartelle sono riportate nel riquadro di sinistra e i file nel riquadro di destra.

4. Al termine, fare clic su

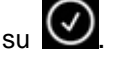

## Ripristino di file e cartelle:

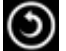

- 1. Fare clic sull'icona in basso a destra nella finestra principale.
- 2. Fare clic su File e cartelle e selezionare uno dei due modi disponibili per scegliere il file: Ripristino EZ o Ripristino personalizzato.

### **Ripristino EZ**

Contrassegnare la casella per selezionare rapidamente i file di dati più comuni del computer. Per il ripristino si possono selezionare file multimediali (video, musica e immagini), di Office (PowerPoint, Word, Excel e Acrobat), di posta elettronica (Outlook, Outlook Express e Windows Mail) e dei Preferiti (Preferiti di Internet Explorer).

### Ripristino personalizzato

Nella visualizzazione Esplora risorse, selezionare i dati di cui eseguire il ripristino inserendo un segno di spunta nelle caselle a fianco delle cartelle e dei file desiderati. Nel ripristino saranno inclusi tutti i file e le cartelle selezionati.

#### Nota:

Le cartelle sono riportate nel riguadro di sinistra e i file nel riguadro di destra.

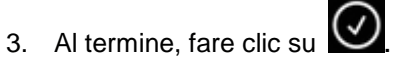

## 🖔 Ripristino del PC (file e cartelle):

1. Fare clic sull'icona

in basso a destra nella finestra principale.

2. Fare clic su Ripristino PC (file e cartelle) e selezionare uno dei due modi disponibili per scegliere il file: Ripristino EZ o Ripristino personalizzato.

## **Ripristino EZ**

Contrassegnare la casella per selezionare rapidamente i file di dati più comuni del computer. Per il ripristino si possono selezionare file multimediali (video, musica e immagini), di Office (PowerPoint, Word, Excel e Acrobat), di posta elettronica (Outlook, Outlook Express e Windows Mail) e dei Preferiti (Preferiti di Internet Explorer).

## Ripristino personalizzato

Nella visualizzazione Esplora risorse, selezionare i dati di cui eseguire il ripristino inserendo un segno di spunta nelle caselle a fianco delle cartelle e dei file desiderati. Nel ripristino saranno inclusi tutti i file e le cartelle selezionati.

#### Nota:

Le cartelle sono riportate nel riguadro di sinistra e i file nel riguadro di destra.

3. Al termine, fare clic su

## 🖔 Ripristino completo del sistema:

1. Fare clic sull'icona in basso a destra nella finestra principale.

- 2. Fare clic sulla selezione di Ripristino cloud
- Selezionare l'account cloud e immettere l'indirizzo di posta elettronica e la password dell'account...
- 4. Viene visualizzata la procedura per eseguire il ripristino completo del sistema. Se necessario, è possibile stampare sia la procedura che le immagini.

### Opzioni di ripristino:

### Posizione

I file di backup possono essere ripristinati nella posizione originaria selezionando Originale oppure in una posizione diversa, selezionando "Altro" e specificando il percorso nella casella visualizzata accanto.

### Sovrascrivi file originali

Questa opzione sostituirà i file originali con i file di backup.

Nota: il processo di backup dei social media non dispone di una funzione di ripristino.

## Crea un'unità flash USB di avvio

1.

## Per selezionare l'unità da trasformare in unità di avvio:

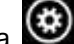

Fare clic sull'icona i e selezionare Crea un'unità flash USB di avvio.

- 2. Selezionare l'unità flash USB dalla casella a discesa.
- 3. Premere Inizia per creare l'unità flash USB di avvio.

## Esecuzione di Backup Now EZ 5 all'avvio

Backup Now EZ 5 viene automaticamente aperto all'avvio, se vi è almeno un processo di backup attivato che era stato impostato per essere eseguito all'avvio e se l'applicazione era in esecuzione l'ultima volta che il sistema è stato riavviato o spento. È importante che Backup Now EZ 5 sia in esecuzione quando si aggiungono, eliminano e modificano i dati dell'origine del backup. Questo è il modo migliore per mantenere aggiornata la destinazione del backup.

## Come impostare il Backup Now EZ agente di Backup un dispositivo mobile

## Impostazione EZ agente

Come impostare l'agente di Backup Now EZ per eseguire il backup di un dispositivo mobile.

## Lanciare il NTI Backup Now EZ agente:

- 1. Klicken Sie auf das Mobile Backup-Symbol auf dem Hauptbildschirm.
- 2. Fare clic sul collegamento ipertestuale Iscriviti per creare un account NTI.
- 3. Effettuata la registrazione o se si dispone già di un account NTI, inserire l'indirizzo di posta elettronica e la password quindi fare clic sul pulsante Accedi.
- 4. Dopo aver eseguito l'accesso, fare clic sull'icona della cartella per selezionare la destinazione del backup per il dispositivo mobile.
- 5. Al termine, fare clic su

## Impostazione NTI Backup App

Come impostare l'app NTI Backup per eseguire il backup del PC.

- Scaricare l'app NTI Backup da Google Play per i dispositivi Android o dall'App Store per i dispositivi Apple:
  - 1. Una volta installata, avviare l'app NTI Backup.
  - 2. Toccare il pulsante Iscriviti per creare un account NTI. .
  - Effettuata la registrazione o se si dispone già di un account NTI, inserire l'indirizzo di posta elettronica e la password quindi toccare il pulsante Accesso.
    Nota: è possibile anche selezionare di salvare nell'app l'indirizzo di posta elettronica e la password. È possibile inoltre far sì che il programma esegua automaticamente l'accesso usando le informazioni di accesso salvate..
  - Toccare l'icona dell'ingranaggio situata in alto a destra per selezionare il PC di destinazione del backup.
     Nota: se non compaiono PC sotto Selezionare la destinazione del backup, accertarsi che l'agente di Backup Now EZ sia in esecuzione sul PC di destinazione e che entrambi i dispositivi si trovino sulla stessa rete locale.
  - La casella di controllo Backup automatico della fotocamera consente di attivare e disattivare la funzione di backup automatico. Se deselezionata, sarà necessario avviare manualmente il backup. Nota: per impostazione predefinita questa funzione è attivata.
  - La casella di controllo Archivia foto e video consente di attivare la funzione di archiviazione.
    Nota: a causa delle limitazioni all'iOS di Apple questa funzione è disponibile solo per i dispositivi Android.

- È possibile selezionare 30, 60 o 90 giorni per la soglia di archiviazione. Quando i file sono più vecchi della soglia impostata saranno archiviati, vale a dire copiati nel PC di destinazione e quindi eliminati dal dispositivo mobile.
  Nota: per impostazione predefinita questa funzione è disattivata.
- 8. Fare clic sul pulsante OK per terminare.